# Vendor Work Order Creation & Approval

Standard Operating Process (SOP) to Vendor Work Order Creation & Approval.

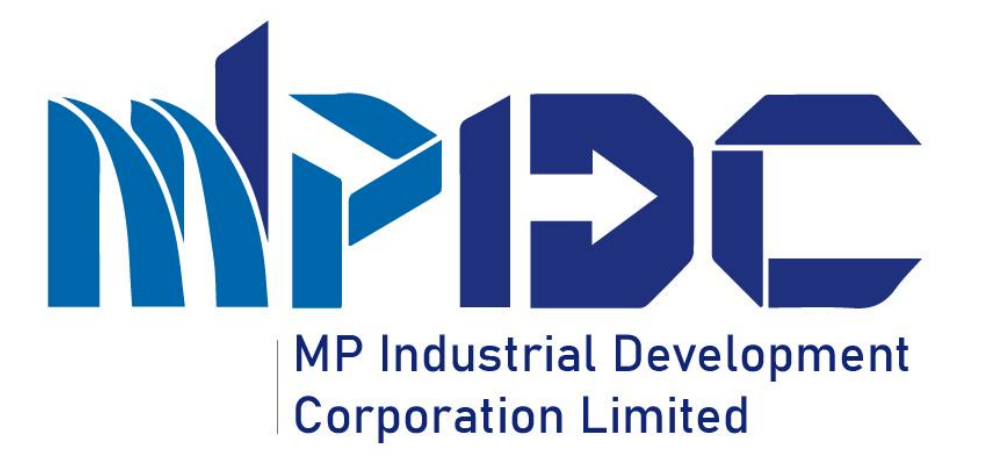

# Introduction

Standard Operating Process (SOP) to Vendor Work Order Creation & Approval.

- Madhya Pradesh Industrial Development Corporation is introducing Vendor Work Order Creation & Approval Process at Department END to Create a Work Order for the Vendor.
- Here Department User (Section Wise Creator) create the Work order for Vendor Against the Type of work and same the Approving Authority (section wise – Approver) Approve the Work Order.
- After the acceptance on the work order, the vendor accept it and submit the invoice against the work order.
- Please find the Steps to Verify the record at Investor end process.

## Step 1.1 – Work Order Creation by Creator (Department User)

#### Step-

1.Competent Authority Login Through "PRAYAS" by using their Login Credentials.

2.Creator (Departmental User) has to be login into Anubandh project – invest.mp.gov.i n

| Address Details Address Details CEDMAP BHAWAN, 16-A Arera Hills Bhopai (Madhya Pradesh)-462001                           |                 |
|----------------------------------------------------------------------------------------------------|-----------------|
| Address Details<br>Madhya Pradesh Industrial Devel<br>CEDMAP BHAWAN, 16-A,<br>Arera Hills Bhopal (Madhya Pradesh)-462001 | nagement        |
| CEDMAP BHAWAN, 16-A,<br>Arera Hills Bhopal (Madhya Pradesh)-462001                                                       |                 |
|                                                                                                    | /5jo6 ∞         |
| Contact Details Enter captoba                                                                                            |                 |
| Phone No : (0755) x0000001, x0000002 FAX No : (0755 x0000000) Helpline No : xxxx Toll free No : 1800-233-x000            | Login           |
| Get to PRIVING these Project     Ord New Password                                                                        | Unblock Account |
|                                                                                                    | 1               |
|                                                                                                    |                 |
|                                                                                                    |                 |

#### Step 1.2 - Work Order Creation by Creator (Department User)

Steps-

After
 Successfully
 Login through
 PRAYAS,
 Please click on
 switch to
 Option.

Profile

2. Afterward click on Anubandh

| (AS <sub>=</sub> |                                                                   |                                              |                                       |                                 | <u>.</u>   | Shan.ev                  | Switch To 🗸 | MPBC Madhya Prade<br>Development |
|------------------|-------------------------------------------------------------------|----------------------------------------------|---------------------------------------|---------------------------------|------------|--------------------------|-------------|----------------------------------|
| harma            |                                                                   |                                              |                                       |                                 | ₽          | > ANUBANDH               |             |                                  |
| ion O            | User Details <b>(1013033)</b><br>Your record has been successfull | y verified by <b>Super Administrator</b> , f | Please verify your own details and ir | case of any concern please do c | ontact the | > TADA<br>> IMS<br>> WBM |             | corrections.                     |
|                  | Personal Details                                                  | Official Details                             | Office Location Details               | Bank Detail                     |            | Salary Details           |             | Permission Management            |
|                  | Full Name                                                         |                                              | Ram Kumar Sharma                      | Full Name(In Hindi)             |            |                          |             | जगदीश नारायण व्यास               |
|                  | D.O.B                                                             |                                              | 25/12/1993                            | E-Mail Id                       |            |                          |             | anju.soriya@awzpact123.com       |
|                  | Mobile No.                                                        |                                              | 7898171197                            | Category                        |            | Gen                      |             |                                  |
|                  | PAN Card No.                                                      |                                              | AKTPV9705Z                            | Gender                          |            |                          |             | Male                             |
|                  | Address                                                           | S-3722, KOLAR R                              | UAU, BHUPAL, MADHYA PRADESH 462011    |                                 |            |                          |             | << Previous Ne                   |
|                  |                                                                   |                                              |                                       |                                 |            |                          |             |                                  |
|                  |                                                                   |                                              |                                       |                                 |            |                          |             |                                  |
|                  |                                                                   |                                              |                                       |                                 |            |                          |             |                                  |
|                  |                                                                   |                                              |                                       |                                 |            |                          |             |                                  |
|                  |                                                                   |                                              |                                       |                                 |            |                          |             |                                  |

## Step 1.3 - Work Order Creation by Creator (Department User)

A O Sinveta Jhade × Switch To × MPDC Mathya Pradesh Industria 🗘 अनुबंध = Steps-Shweta Jhade 1021668 Home / Dashboard △ Notification 1. Click on Dashboard DASHBOARD 0 - 2 = "Vendor Work Vendor Work Order O 1088/767 Registrations 662
 Invoices
 Order" option Click on Create Work Order Create Work Order and select Work Order List Create Old Work Order "Create Work O BlackLister 🔮 Vendor Order" 🖾 Mail Box option.

### Step 1.4 – Work Order Creation by Creator (Department User)

S

2 m

fi cl & b

|               | 🗘 अनुबंध =                                                                 |                                                                                       |             |                                                           |                | 🖉 4 🔕                                        | Shweta Jhade Y Switch To Y | Madhya Pradesh Industrial<br>Development Corporation |
|---------------|----------------------------------------------------------------------------|---------------------------------------------------------------------------------------|-------------|-----------------------------------------------------------|----------------|----------------------------------------------|----------------------------|------------------------------------------------------|
| tep-          | Shweta Jhade<br>1021688                                                    | Home / Create Work Order                                                              |             |                                                           |                |                                              |                            |                                                      |
| . Select the  | a Dashboard                                                                | Create Work Order                                                                     |             |                                                           |                |                                              |                            |                                                      |
| Vork Order    | ☑         Vendor Work Order         >           త         Vendor         > | Work Order Bas                                                                        | sic Details |                                                           |                | Forward                                      | For Approval               |                                                      |
| ype.          | Ei Mail Box >                                                              | Work Order Details                                                                    |             | Select the Work Ord                                       | er Type        |                                              |                            |                                                      |
| .Fill the all |                                                                            | PURCHASE WORK ORDER O TEINDER WOrk ORDER O MISCELLAN  Registere veroor  Press any key |             | Account Head*                                             | <u>م کالم</u>  | Registered Office*                           |                            | ~                                                    |
| andatory      |                                                                            | Vendor Details :                                                                      |             |                                                           | Contact number |                                              |                            |                                                      |
| elds then     |                                                                            | Unique Registration Id                                                                |             |                                                           | Email          |                                              |                            |                                                      |
| ick on "Save  |                                                                            | Invoice Category*<br>SupplyProcurement                                                | ~           | Agreement Reference No .*<br>Type Agreement Reference No. |                | Date of Agreement*                           | ient                       |                                                      |
| utton         |                                                                            | Work Order Reference No.1                                                             |             | Date of Work Order* 21/11/2021                            |                | Upload Work Order Doo<br>Choose File No file | cument<br>e chosen         |                                                      |
| onon          |                                                                            | Uplaad Sanction Order Document Choose File No file chosen Subject*                    |             | Contract Value (in Rs.)* Please Enter Contract Value      |                |                                              |                            |                                                      |
|               |                                                                            | Subject                                                                               |             |                                                           | ▼              |                                              |                            |                                                      |

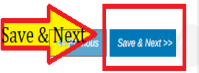

### Step 1.5 – Work Order Creation by Creator (Department User)

| C          |          |
|------------|----------|
| <b>NTA</b> | $\sim$ - |
|            |          |

 Fill the all mandatory fields then click on "Save" button

| ≡ 🗘 अर्    | तुर्वध 🎟 Dashboard                                                                                                    |                                     | ۵                       | 🤵 Shweta Jhade ~ 🛛 🎟 |          |
|------------|----------------------------------------------------------------------------------------------------|-------------------------------------|-------------------------|----------------------|----------|
| •          | Dashboard<br>/ Create Work Order                                                                                         |                                     |                         |                      |          |
| <i>6</i> 0 | Create Work Order                                                                                                    |                                     |                         |                      | o - ∕ Ⅲ  |
|            | Work Order Basic Details                                                                                                 |                                     |                         | Forward For Approval |          |
|            | Select Approving Officer for Verification*<br>Required Field<br>Description*<br>In Source   D & III   X To III   III   A | Con<br>2<br>12<br>本   Q 上3   騨   燮- | tract Value in Rupees * |                      |          |
|            | Styles -   Format -   Font -   Size -                                                                                    | A- ⊠-                               |                         |                      | 4        |
|            | Copy To(Registered In Prayas)*                                                                                           | Berlevelier                         | F                       |                      | Add Row  |
|            | Required Field Q                                                                                                    |                                     | Emai                    | Required Field       |          |
|            | Copy To(Not Registered In Prayas)                                                                                        |                                     |                         |                      | Add Row  |
|            | Employee Name                                                                                                    | Designation                         | Email                   | Mobile               |          |
|            | Do you want to save this work order as a draft?                                                                          |                                     |                         |                      |          |
|            | << Previous                                                                                                    |                                     |                         | Click on Sav         | e → Save |
|            | Powered by Awzpact                                                                                                    |                                     |                         |                      | ×.       |

### Step 1.6 – Work Order Creation by Creator (Department User)

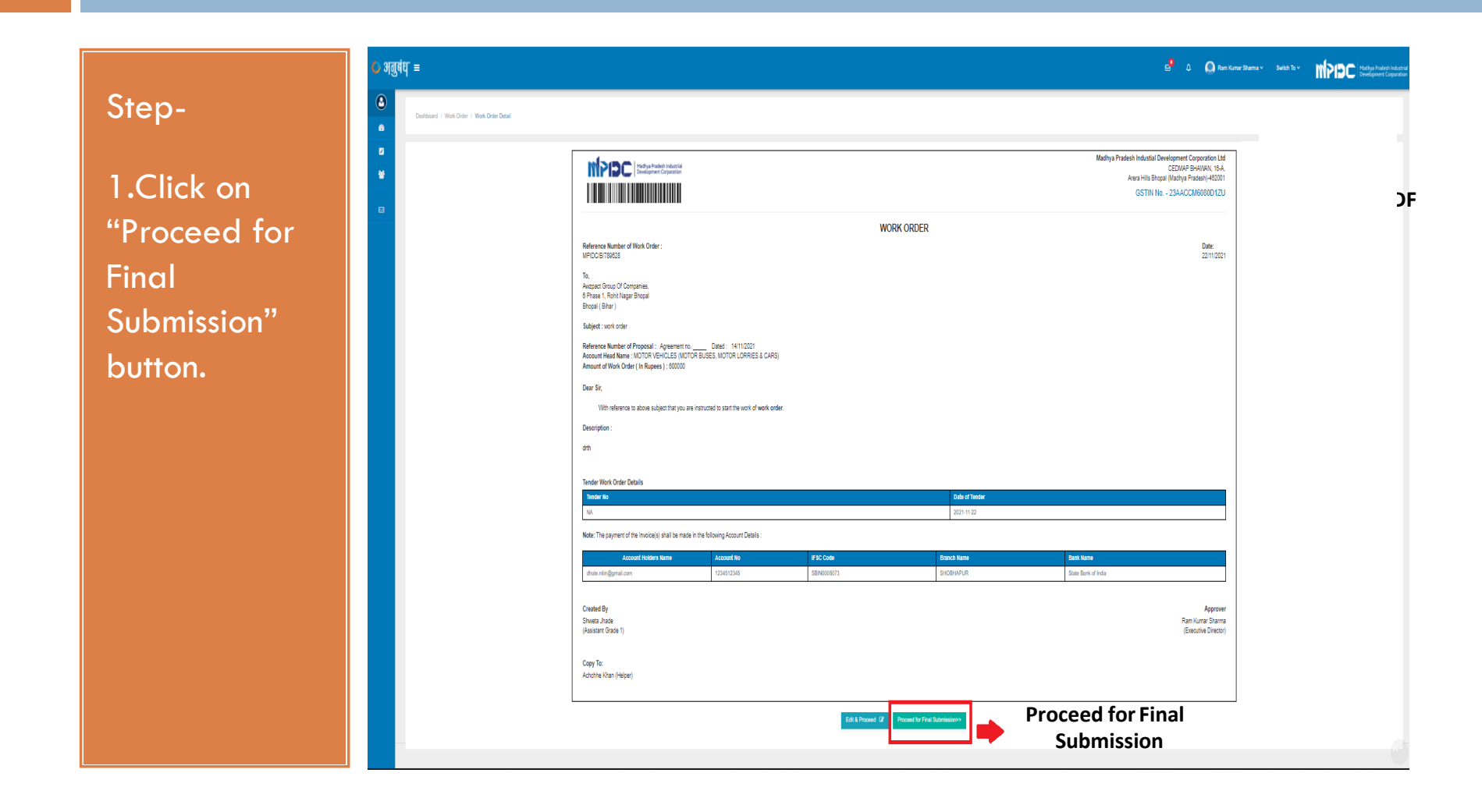

## Step 1.7 – Work Order Creation by Creator (Department User)

Enter
 Aadhaar
 Number and
 then click on
 "Send OTP"
 for E-Sign on
 Work Order.

Step-

💋 NSDL - Sign 📷

| ASP Name                                                                                                    | MP Industrial Development Corporation Limited                                                                                                    |
|----------------------------------------------------------------------------------------------------|----------------------------------------------------------------------------------------------------|
| Transaction ID                                                                                                    | TX:191100001226:613290925168900                                                                                                    |
| Date & Time                                                                                                    | 2019-11-30T13;39:22                                                                                                    |
| I hereby authorize NSDL e-Governance Infrastructure                                                                                                    | Limited (NSDL e-Gov) to -                                                                                                    |
| Corporation Limited and authenticate my identity through<br>in accordance with the provisions of the Aadhaar (Targe<br>and the allied rules and regulations notified thereunder a            | n the Aadhaar Authentication system (Aadhaar based e-KYC services of UIDA)<br>ted Delivery of Financial and other Subsidies, Benefits and Services) Act, 201<br>nd for no other purpose.                                       |
| <ol> <li>Authenticate my Aadhaar / Virtual ID through OTP or<br/>system for obtaining my e-KYC through Aadhaar based<br/>Gender, Date of Birth and Address) for the purpose of eK</li> </ol> | r Biometric for authenticating my identity through the Aadhaar Authenticatio<br>e-KYC services of UIDAI and use my Photo and Demographic details (Name<br>YC and eSign for/with MP Industrial Development Corporation Limited. |
| <ol> <li>I understand that Security and confidentiality of person<br/>ensured by NSDL e-Gov and the data will be stored by 1<br/>time.</li> </ol>                                            | nal identity data provided, for the purpose of Aadhaar based authentication i<br>VSDL e-Gov till such time as mentioned in guidelines from UIDAI from time t                                                                   |
|                                                                                                    |                                                                                                    |

©2019 NSDL E-Governance Infrastructure Pvt. Ltd. All rights reserved. Best viewed in Mozila Firfox, Google Chrome.

## Step 1.8– Work Order Creation by Creator (Department User)

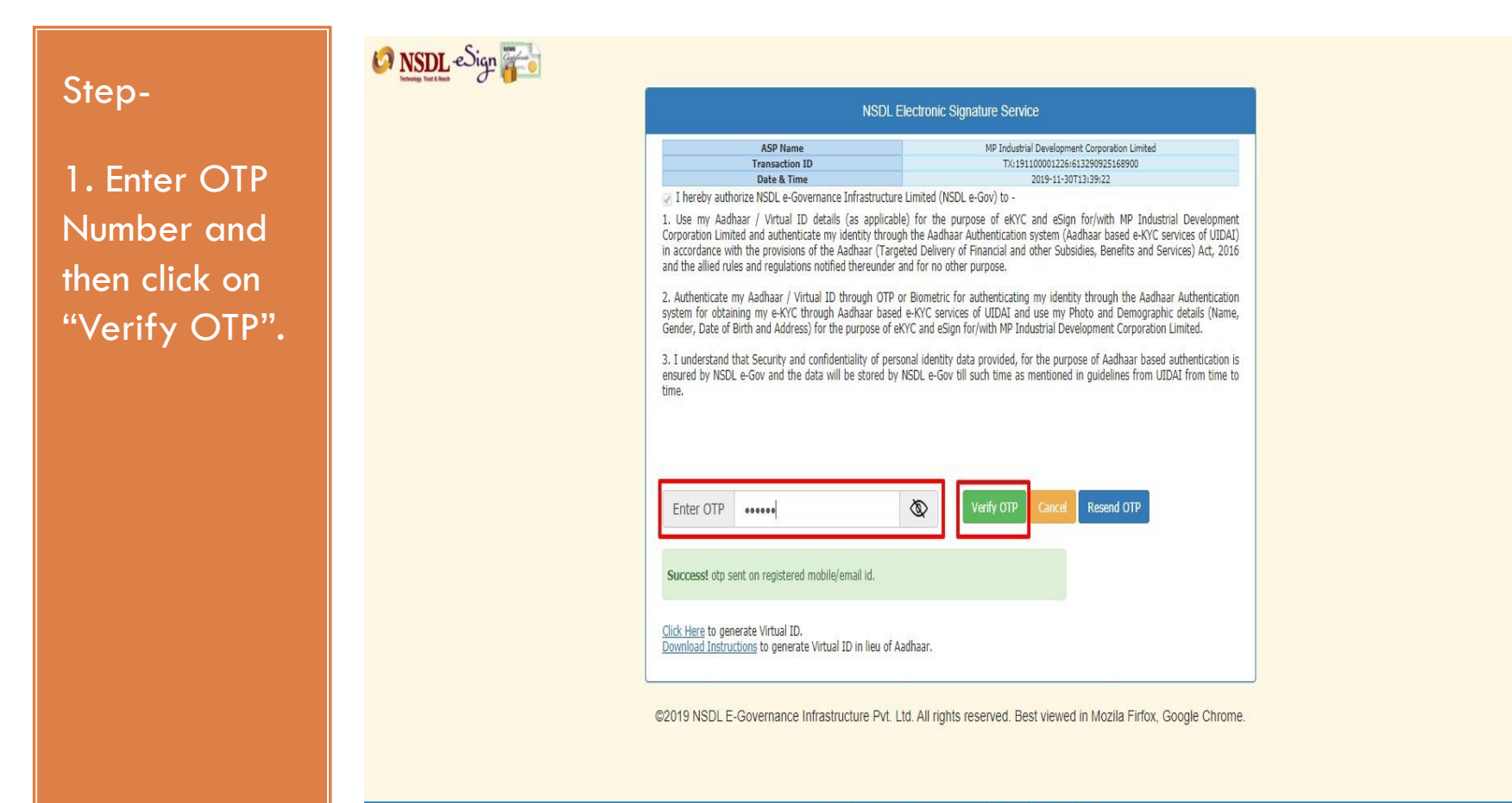

Please do not press "Submit" button once again or the "Refresh" or "Back" buttons.

### Step 1.9 – Work Order Creation by Creator (Department User)

#### Step-

1. Creator can view status of submitted work order and also can view and download the PDF of work order by clicking on "View" and "Download" button from "Action".

| 🗘 अतुबंध                                          | ſ≡                                                  |                                |                               |                                          |             |                         | ي 🔁             | Shweta Jhade >                | Switch To Y    | Madhya Pradesh Industrial<br>Development Corporation |
|---------------------------------------------------|-----------------------------------------------------|--------------------------------|-------------------------------|------------------------------------------|-------------|-------------------------|-----------------|-------------------------------|----------------|------------------------------------------------------|
| <ul><li>2</li><li>2</li><li>2</li><li>3</li></ul> | Home / Work Order List                              |                                |                               |                                          |             |                         |                 |                               | Create Work On | der Create Old Work Order                            |
| 8                                                 | 122<br>Total Work Orders                            | Т                              | 25<br>xtal Accepted by Vendor | <b>39</b><br>Pending for Acceptance at V | endor       | 6<br>Pending at Creator | End             | 15<br>Pending at Approver End | Tot            | 2<br>al Rejected Work Orders                         |
|                                                   |                                                     |                                |                               |                                          |             |                         |                 |                               |                | ▼ Click Here To Filter Records                       |
|                                                   | WORK ORDER LIST                                     |                                |                               |                                          |             |                         |                 |                               |                | ø − 2 ≣                                              |
| Pending<br>at                                     | Work Order Date (Desc 🗸                             |                                |                               |                                          |             |                         |                 |                               |                | Your search text Q                                   |
| approvei                                          | Action Status                                       | Dow <mark>nloadeand</mark>     | Organization Name             | Authorized Person                        | Contact No. | Subject                 | Contract Amount | Work Order Type               | Work Order Age | Approving Authority                                  |
|                                                   | Pending at App wer                                  | View <u>Creator</u> P          | Awzpact Group Of Companies    | Nitin Dhote                              | 7898171197  | ct hu                   | 85200           | Miscellaneous Work Order      | New            | Ram Kumar Sharma                                     |
|                                                   | <ul> <li>Creator Pdf</li> <li>Work Order</li> </ul> | MPIDC/B/789628<br>(22/11/2021) | Awzpact Group Of Companies    | Nitin Dhote                              | 7898171197  | work order              | 600000          | Tender Work Order             | New            | Ram Kumar Sharma                                     |
|                                                   | Accepted By Contrac                                 | MPIDC/B/789654<br>(21/11/2021) | Awzpact Group Of Companies    | Nitin Dhote                              | 7898171197  | work order              | 300000          | Purchase Work Order           | New            | Ram Kumar Sharma                                     |
|                                                   | Accepted By Contrac                                 | MPIDC/B/789630<br>(21/11/2021) | Awzpact Group Of Companies    | Nitin Dhote                              | 7898171197  | supply                  | 60000           | Tender Work Order             | New            | Ram Kumar Sharma                                     |
|                                                   | Accepted By Contrac                                 | (21/11/2021)                   | Awzpact Group Of Companies    | Nitin Dhote                              | 7898171197  | misson                  | 300000          | Miscellaneous Work Order      | New            | Ram Kumar Sharma                                     |
|                                                   |                                                     |                                |                               |                                          |             |                         |                 |                               |                |                                                      |

## Step 1.10 – Work Order Creation by Creator (Department User)

#### Step-

1.Downloade d PDF of Work Order at Creator's end.

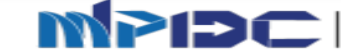

MP Industrial Development Corporation Ltd CEDMAP BHAWVAN, 16-A, Arera Hills Bhopal (Madhya Pradesh)-462011

Reference Number of Work Order : MPIDC/B/MPIDC/54321

#### WORK ORDER

Madhya Pradesh Industrial Development Corporation

Date: 11/02/2020

To, test, Prachi Enterprises, 112, Press Colony, Near KKC Convent School, Anand Nagar Bhopal (Madhya Pradesh)

Subject : work order Reference Number of Proposal : mpidc 11/02/2020 Account Head Name : POWER PURCHASE (AREA / UNIT) - X Amount of Work Order ( In Rupees ) : 1200.00

Dear Sir, With reference to above subject that you are interested to start the work of work order.

Note : The payment of the Invoice(s) shall be made in the following Account Details :

| Account Holders<br>Name | Account No  | IFSC Code   | Branch Name | Bank Name      |
|-------------------------|-------------|-------------|-------------|----------------|
| testing                 | 12345647809 | BCEY0000001 | HEAD OFFICE | Bank of Ceylon |

You are requested to co-ordinate with the concerning Executive Engineer of the Industrial Area and complete the work as per the agreement.

(This has been issued as per approval of MD, MPIDC on 11/02/2020 )

application will be forwarded to approver's end for approval.

2. Now this

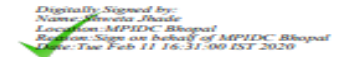

## Step 2.1 – Work Order Approving by Approver (Department User)

#### Step-

1.Competent Authority Login Through "PRAYAS" by using their Login Credentials.

2.Creator (Departmental User) has to be login into Anubandh project – invest.mp.gov.i n

| Login - User Management          |
|----------------------------------|
| Password                         |
| y5jo6 ≎<br>Enter captcha         |
| Cet New Password Unblock Account |
|                                  |

#### Step 2.2 – Work Order Approving by Approver (Department User)

Steps-

After
 Successfully
 Login through
 PRAYAS,
 Please click on
 switch to
 Option.

Profile

2. Afterward click on Anubandh

| 5 ≡ |                                                                    |                                    |                                       |                                  | Statute Statute Statute            | th TO V MACHINA Prade      |  |  |
|-----|--------------------------------------------------------------------|------------------------------------|---------------------------------------|----------------------------------|------------------------------------|----------------------------|--|--|
| ¢   | User Details( <b>1013033)</b><br>Your record has been successfully | verified by Super Administrator, f | Please verify your own details and in | case of any concern please do co | > ANUBANDH<br>> LANDBANK<br>> TADA | corrections.               |  |  |
|     |                                                                    |                                    |                                       |                                  | > IMS<br>> WBM                     |                            |  |  |
|     | Personal Details                                                   | Official Details                   | Office Location Details               | Bank Detail                      | Salary Details                     | Permission Management      |  |  |
|     | Full Name                                                          |                                    | Ram Kumar Sharma                      | Full Name(In Hindi)              |                                    | जगदीश नारायण व्यास         |  |  |
|     | D.O.B                                                              |                                    | 25/12/1993                            | E-Mail Id                        |                                    | anju.soriya@awzpact123.com |  |  |
|     | Mobile No.                                                         |                                    | 7898171197                            | Category                         |                                    | General                    |  |  |
|     | PAN Card No.                                                       |                                    | AKTPV9705Z                            | Gender                           |                                    | Male                       |  |  |
|     | Address                                                            | S-3/22, KOLAR R                    | OAD, BHOPAL, MADHYA PRADESH 462011    |                                  |                                    |                            |  |  |
|     |                                                                    |                                    |                                       |                                  |                                    | << Previous                |  |  |
|     |                                                                    |                                    |                                       |                                  |                                    |                            |  |  |
|     |                                                                    |                                    |                                       |                                  |                                    |                            |  |  |
|     |                                                                    |                                    |                                       |                                  |                                    |                            |  |  |
|     |                                                                    |                                    |                                       |                                  |                                    |                            |  |  |
|     |                                                                    |                                    |                                       |                                  |                                    |                            |  |  |
|     |                                                                    |                                    |                                       |                                  |                                    |                            |  |  |

## Step 2.3 – Work Order Approving by Approver (Department User)

Steps-

Click on
 "Vendor Work
 Order" option
 and then
 select "Work
 Order List".

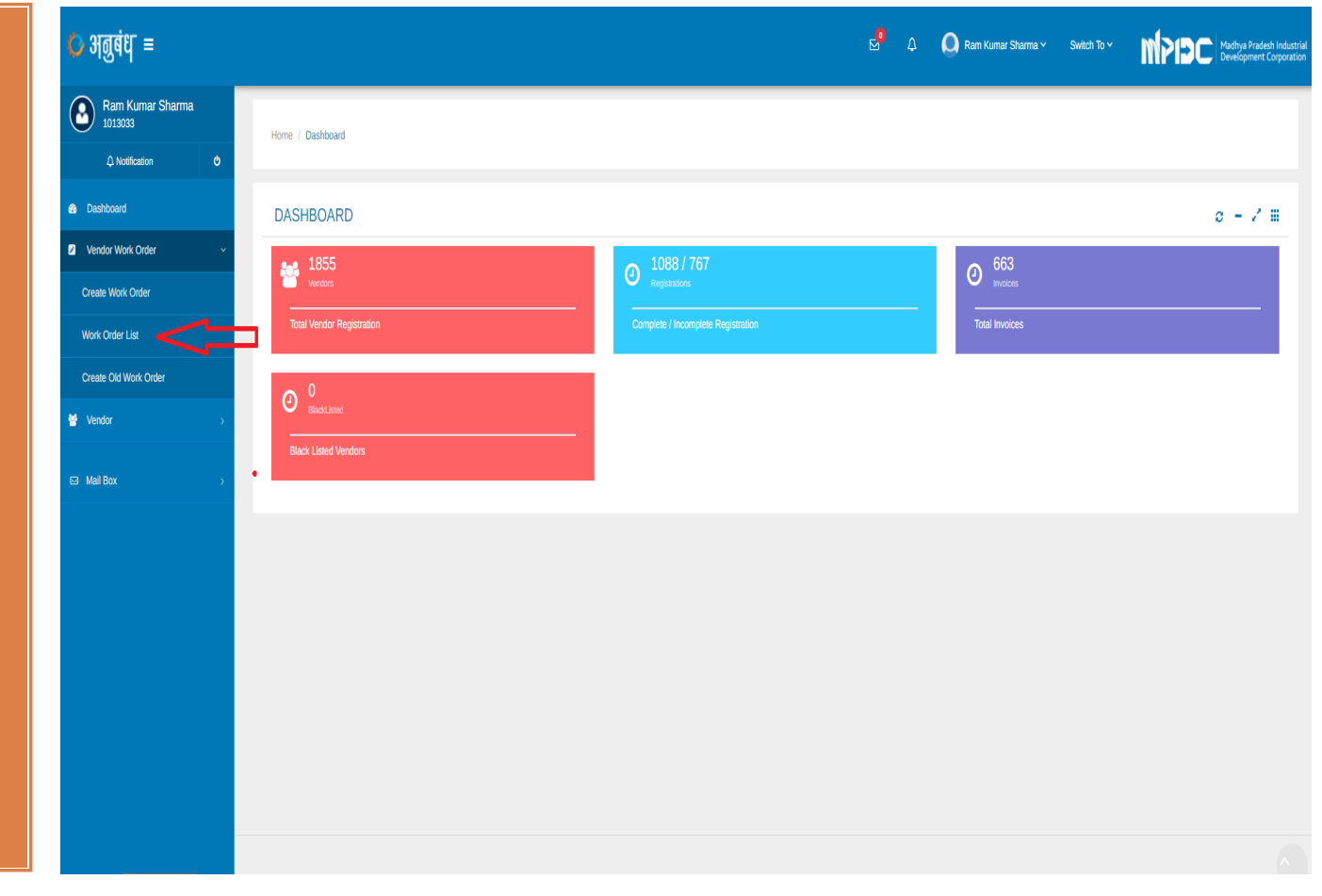

## Step 2.4 – Work Order Approving by Approver (Department User)

Steps-

Approver
 can view the
 all application
 of work
 orders. Now
 click on "Edit"
 option form
 "Action"
 button for
 approval.

| 4 ≡                                        |                                |                                |            |                                     |             |                             | A Q Ram H       | lumar Sharma ⊻ Switch To      | ° M91             | Madhya Pradesh Ir<br>Development Corp |
|--------------------------------------------|--------------------------------|--------------------------------|------------|-------------------------------------|-------------|-----------------------------|-----------------|-------------------------------|-------------------|---------------------------------------|
| Home / Work Order List                     |                                |                                |            |                                     |             |                             |                 |                               | Create Work Order | Create Old Work Order                 |
| 122<br>Total Work Orders                   |                                | 25<br>Total Accepted by Vendor | Pending fo | <b>39</b><br>r Acceptance at Vendor | F           | 6<br>Pending at Creator End |                 | 15<br>Pending at Approver End | Total R           | 2<br>ejected Work Orders              |
|                                            |                                |                                |            |                                     |             |                             |                 |                               | TO                | lick Here To Filter Record            |
| WORK ORDER LIST                            |                                |                                |            |                                     |             |                             |                 |                               | Your              | <b>c - / !</b><br>search text         |
| Action Status                              | Reference No.                  | Organization Name              |            | Authorized Person                   | Contact No. | Subject                     | Contract Amount | Work Order Type               | Work Order Age    | Approving Authorit                    |
| Image: Approve                             | (22/11/2021)                   | Awzpact Group Of Companies     |            | Nitin Dhote                         | 7898171197  | ct hu                       | 85200           | Miscellaneous Work Order      | New               | Ram Kumar Sharma                      |
| Creator Pdf  Update Work Order  Work Order | MPIDC/B/789628<br>(22/11/2021) | Awzpact Group Of Companies     |            | Nitin Dhote                         | 7898171197  | work order                  | 600000          | Tender Work Order             | New               | Ram Kumar Sharma                      |
| Accepted By Contractor                     | (21/11/2021)                   | Bhanupriya Company             |            | Bhanupriya Chouksey                 | 9630946638  | REF3434 TESTING             | 3300            | Miscellaneous Work Order      | New               | Ram Kumar Sharma                      |
| Pending at Approver                        | MPIDC/B/789622<br>(21/11/2021) | Awzpact Group Of Companies     |            | Nitin Dhote                         | 7898171197  | work order                  | 200000          | Purchase Work Order           | New               | Ram Kumar Sharma                      |
|                                            |                                |                                |            |                                     |             |                             |                 |                               |                   |                                       |

### Step 2.5 – Work Order Approving by Approver (Department User)

#### Steps-

 View and Verify all the Details & Click on "Save & Next" button.

| <b>₫</b> ₿ <b> </b> =                                              |                              |                  |                                         | 2 <sup>9</sup>                       | 🗘 ( Ram Kur                                  | nar Sharma 🗸 🦷 Switch To 🗸 | MPIEC Madhya Pradesh<br>Development Co |
|--------------------------------------------------------------------|------------------------------|------------------|-----------------------------------------|--------------------------------------|----------------------------------------------|----------------------------|----------------------------------------|
| Home / Create Work Order                                           |                              |                  |                                         |                                      |                                              |                            |                                        |
| Create Work Order                                                  |                              |                  |                                         |                                      |                                              |                            |                                        |
|                                                                    | Work Order Basic             | c Details        |                                         |                                      | Forward F                                    | For Approval               |                                        |
| Work Order Details                                                 |                              |                  |                                         |                                      |                                              |                            |                                        |
| Work Order Type* O PURCHASE WORK ORDER O 1 Registered Vendor*      | ENDER WORK ORDER 💿 MISCELLAN | NEOUS WORK ORDER | Account Head*                           |                                      | Registered Office*                           |                            |                                        |
| Awzpact Group Of Companies                                         |                              | ٩                | FIXED ASSETS / PROPERTY / PLANT & EQUIP | MENT (PLANT & MACHINERY (SPECIAL PIQ | Corporate Office                             |                            |                                        |
| Vendor Details :                                                   |                              |                  |                                         |                                      |                                              |                            |                                        |
| Vendor Name                                                        |                              | Nitin Dhote      |                                         | Contact number                       |                                              | 7898171197                 |                                        |
| Unique Registration Id                                             |                              | 2002000026       |                                         | Email                                |                                              | dhote.nitin@gmail.com      |                                        |
|                                                                    |                              |                  |                                         |                                      |                                              |                            |                                        |
| Agreement Reference No .*                                          |                              |                  | Date of Agreement*                      | 1                                    | Upload Sanction Order                        | Document                   |                                        |
| Agreement Reference No .*                                          |                              |                  | Date of Agreement*<br>14/11/2021        |                                      | Upload Sanction Order<br>Choose File No file | Document<br>e chosen       |                                        |
| Agreement Reference No .*<br>mp-090203<br>Contract Value (in Rs.)* |                              |                  | Date of Agreement* 14/11/2021 Subject*  |                                      | Upload Sanction Order<br>Choose File No file | Document<br>e chosen       |                                        |

save

Save & Nex

### Step 2.6 – Work Order Approving by Approver (Department User)

#### Steps-

 View and Verify all the Details & Approved or reject the Work Order & Click on "Save & Next" button.

| 1<br>                                                                                                    |                                                           |                                                 | A 😡 Ram Kumar Sharma                         |                                                                                                    |
|----------------------------------------------------------------------------------------------------|-----------------------------------------------------------|-------------------------------------------------|----------------------------------------------|----------------------------------------------------------------------------------------------------|
| Home / Create Work Order                                                                                             |                                                           |                                                 |                                              |                                                                                                    |
| was West Only                                                                                                    |                                                           |                                                 |                                              |                                                                                                    |
| eate work order                                                                                                    | rk Order Basic Details                                    |                                                 | Forward For Approval                         |                                                                                                    |
| Forward For Approval                                                                                                 |                                                           |                                                 |                                              |                                                                                                    |
| Contract Value (in Rs.)                                                                                              | Approving Authority * Approv                              | ving Officer for Verification*                  |                                              |                                                                                                    |
| 85200                                                                                                    | Ram Kumar Sharma                                          |                                                 |                                              |                                                                                                    |
|                                                                                                    |                                                           |                                                 |                                              |                                                                                                    |
| Copy To (Registered In Prayas)                                                                                       | Designation                                               | Email                                           | Mobile                                       | + Add<br>Action                                                                                                    |
| Copy To (Registered In Prayas)<br>Employee Name<br>Athipet Bhindwale                                                 | Designation Q Assistant Grade 2                           | Email<br>abl.j.idc07@redffmal.com               | Mobile<br>9425753815                         | + Add<br>Action                                                                                                    |
| Copy To (Registered In Prayas)<br>Employee Name<br>Abhijert Bhindwale                                                | Q Assistant Grade 2                                       | Email<br>abh_ido77@rediffmal.com                | Mobile<br>9425753815                         | Action                                                                                                    |
| Copy To (Registered In Prayas) Employee Name Athipet Bhindwale Copy To (Not Registered In Prayas)                    | Q         Assistant Grade 2                               | Email<br>abhi, jdc07@redffmal.com               | Mobile<br>9425/753815                        | Action<br>a<br>+ Add<br>+ Add<br>+ Add                                                                                                    |
| Copy To (Registered In Prayas) Employee Name Athiest Bhindwale Copy To (Not Registered In Prayas) Employee Name      | Designation       Q       Assistant Grade 2   Designation | Enail<br>abhi_idd07@redfmal.com                 | Mobile<br>9425753815<br>Mobile               | + Ado Action + Ado Action                                                                                                    |
| Copy To (Registered In Prayas)  Employee Name  Abhijeet Bhindwale  Copy To (Not Registered In Prayas)  Employee Name | Q     Designation       Q     Assistant Grade 2           | Enail abhi_idc07@redfinal.com Enail             | Mobile           9425753815           Mobile | ( + Ado<br>Action                                                                                                    |
| Copy To (Registered In Prayas)  Employee Name  Athinet Bhindwale  Copy To (Not Registered In Prayas)  Employee Name  | Designation       Q     Assistant Grade 2                 | Enall abbi_ids07(@red#mal.com Enall             | Mobile           9425753815                  | (*Ado<br>Action<br>(*Ado<br>(*Ado<br>(*Ado<br>(*Ado)<br>(*Ado) |
| Copy To (Registered In Prayas)  Employee Name Anhipet Bhindmale  Copy To (Not Registered In Prayas)  Employee Name   | Q     Assistant Grade 2       Designation                 | Email abbi, jid07@redfmal.com Email Email Appro | Mobile<br>9425753815<br>Mobile               | + Ado<br>Action + Ado Salv                                                                                                    |

### Step 2.7 – Work Order Approving by Approver (Department User)

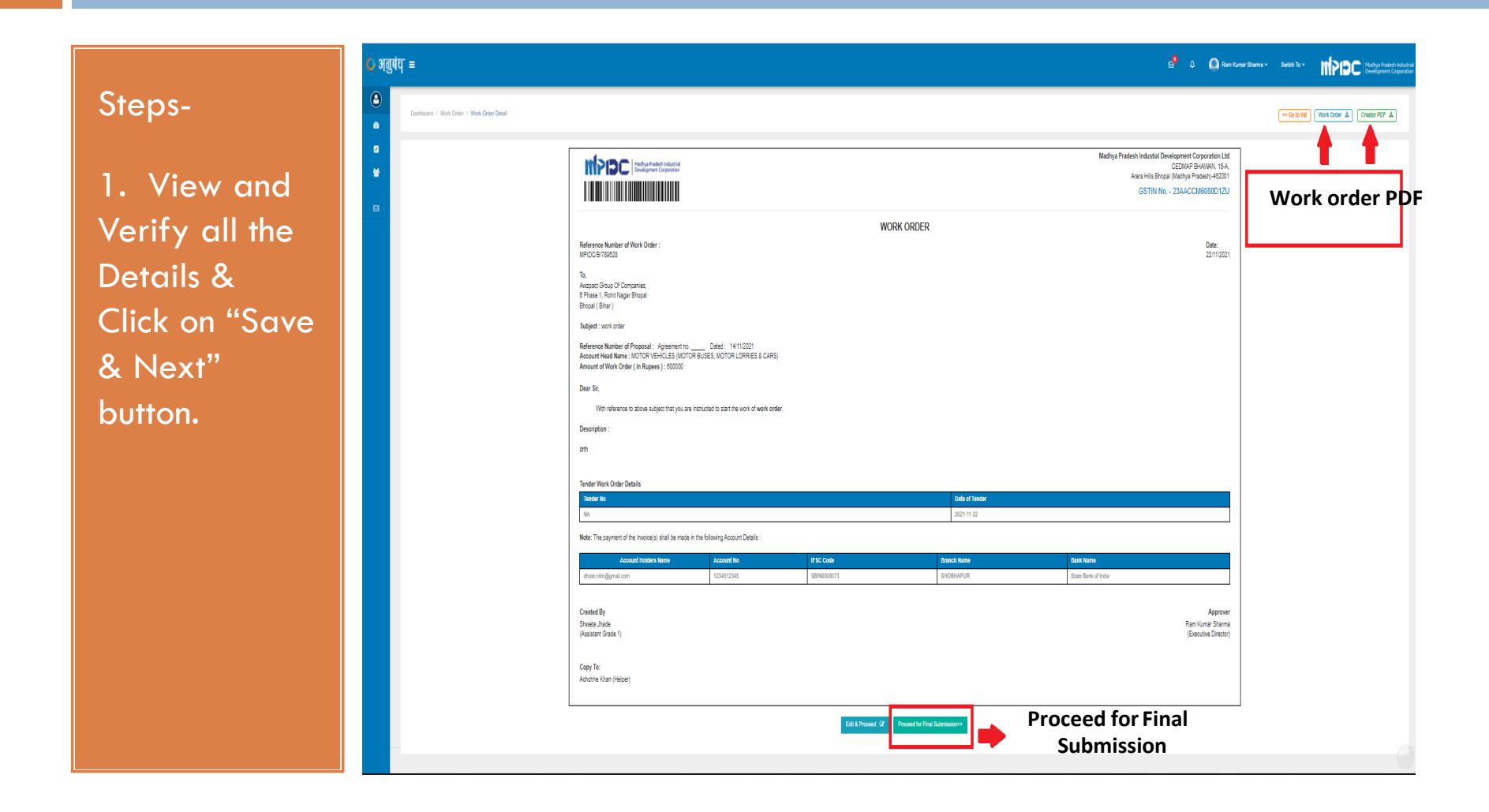

## Step 2.8 – Work Order Approving by Approver (Department User)

1. Enter Aadhaar Number and then click on "Send OTP" for E-Sign on Work Order.

Step-

🕼 NSDL - Sign 📷

| ASP Name                                                                                                    | MP Industrial Development Corporation Limited                                                                                                    |
|----------------------------------------------------------------------------------------------------|----------------------------------------------------------------------------------------------------|
| Transaction ID                                                                                                    | TX:191100001226:613290925168900                                                                                                    |
| Date & Time                                                                                                    | 2019-11-30T13:39:22                                                                                                    |
| I hereby authorize NSDL e-Governance Infrastructure                                                                                                    | e Limited (NSDL e-Gov) to -                                                                                                    |
| Corporation Limited and authenticate my identity throug<br>in accordance with the provisions of the Aadhaar (Targ<br>and the allied rules and regulations notified thereunder a              | h the Aadhaar Authentication system (Aadhaar based e-KYC services of UIDAT<br>eted Delivery of Financial and other Subsidies, Benefits and Services) Act, 2010<br>and for no other purpose.                                         |
| <ol> <li>Authenticate my Aadhaar / Virtual ID through OTP of<br/>system for obtaining my e-KYC through Aadhaar based<br/>Gender, Date of Birth and Address) for the purpose of el</li> </ol> | or Biometric for authenticating my identity through the Aadhaar Authentication<br>I e-KYC services of UIDAI and use my Photo and Demographic details (Name<br>KYC and eSign for/with MP Industrial Development Corporation Limited. |
| <ol> <li>I understand that Security and confidentiality of pers<br/>ensured by NSDL e-Gov and the data will be stored by<br/>time.</li> </ol>                                                | onal identity data provided, for the purpose of Aadhaar based authentication i<br>NSDL e-Gov till such time as mentioned in guidelines from UIDAI from time to                                                                      |
|                                                                                                    |                                                                                                    |

©2019 NSDL E-Governance Infrastructure Pvt. Ltd. All rights reserved. Best viewed in Mozila Firfox, Google Chrome.

## Step 2.9– Work Order Approving by Approver (Department User)

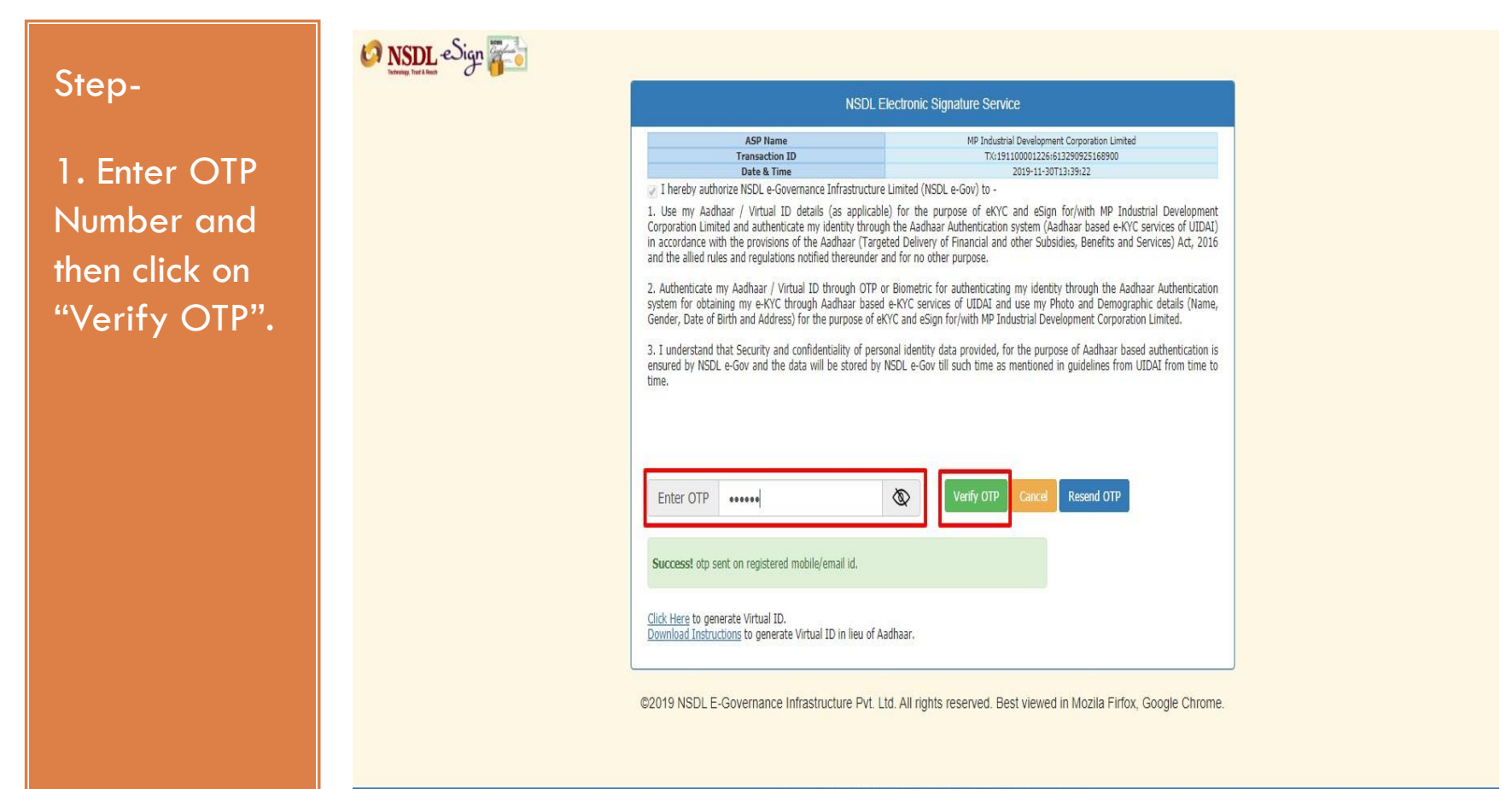

Please do not press "Submit" button once again or the "Refresh" or "Back" buttons.

### Step 2.10– Work Order Approving by Approver (Department User)

#### Step-

1. After approver's esigning work order application status will be changed as "Pending for Acceptance". Approver can view and download the PDF of Work Order by clicking on "Action" button.

| <b>तुबं</b> ध | [≡                                          |                                |                                   |                                       |                            |             |                             | Δ 😪                         | 🜔 Ram Kumar Sharma 🗸          | Switch To ⊻    | Madhya Pradesh in<br>Development Corp     | dustr<br>iorati |
|---------------|---------------------------------------------|--------------------------------|-----------------------------------|---------------------------------------|----------------------------|-------------|-----------------------------|-----------------------------|-------------------------------|----------------|-------------------------------------------|-----------------|
|               | Home / Work Order List                      |                                |                                   |                                       |                            |             |                             |                             |                               | Create Wor     | k Order Create Old Work Order             |                 |
|               | 122<br>Total Work Orders                    | Т                              | 25<br>stal Accepted by Vendor     | Pending for A                         | 40<br>acceptance at Vendor |             | 6<br>Pending at Creator End |                             | 14<br>Pending at Approver End | Я              | <b>2</b><br>Ital Rejected Work Orders     |                 |
|               |                                             |                                |                                   |                                       |                            |             |                             |                             |                               |                | ▼ Click Here To Filter Records            |                 |
|               | Reference No.<br>Search Field               |                                |                                   | Work Order Type                       |                            |             |                             | Vendor Name<br>Search Field |                               |                | x                                         |                 |
|               | Status<br>Approved                          |                                | ~                                 | Work Order Age<br>Select Work Order A | <u>36</u>                  |             |                             | •                           |                               |                |                                           |                 |
|               | Search Record Reset Search                  |                                |                                   |                                       |                            |             |                             |                             |                               |                |                                           |                 |
|               |                                             |                                |                                   |                                       |                            |             |                             |                             |                               |                |                                           |                 |
|               | work order tang                             | tor Vendor                     |                                   |                                       |                            |             |                             |                             |                               |                | o = 2 ≡                                   |                 |
|               | Action Status                               | Reference No.                  | Organization Name                 |                                       | Authorized Person          | Contact No. | Subject                     | Contract Amount             | Work Order Type               | Work Order Age | Your search text Q<br>Approving Authority |                 |
|               | A - Pending for Acceptance                  | MPIDC/B/789628<br>(22/11/2021) | Awzpact Group Of Companies        |                                       | Nitin Dhote                | 7898171197  | work order                  | 600000                      | Tender Work Order             | New            | Ram Kumar Sharma                          | 1               |
|               | Creator Pdf     Approver Pdf     Work Order | Download                       |                                   | es Private Limited                    | Parag Adlak                | 9755006500  | water supply                | 50000                       | Miscellaneous Work Order      | Old            | Ram Kumar Sharma.                         |                 |
|               | A - Pending for Acceptance                  |                                | Awzpact Te thnologies And Service | es Private Limited                    | Parag Adlak                | 9755006500  | tea holder                  | 10000                       | Miscellaneous Work Order      | New            | Ram Kumar Sharma                          |                 |

### Step 2.11– Work Order Approving by Approver (Department User)

#### Step-

Downloaded
 PDF of Work
 Order at
 Approver's
 end.

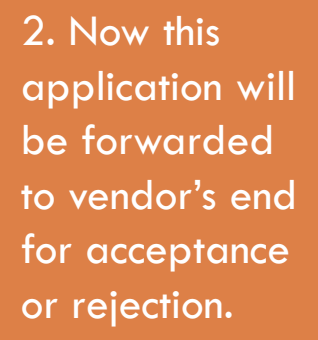

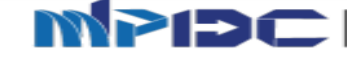

To.

MP Industrial Development Corporation Ltd CEDMAP BHAWVAN, 16-A, Arera Hills Bhopal (Madhya Pradesh)-462011

#### Reference Number of Work Order : MPIDC/B/MPIDC/54321

#### /54321

test, Prachi Enterprises, 112, Press Colony, Near KKC Convent School, Anand Nagar Bhopal (Madhya Pradesh)

Subject : work order Reference Number of Proposal : mpidc 11/02/2020 Account Head Name : POWER PURCHASE (AREA / UNIT) - X Amount of Work Order ( In Rupees ) : 1200.00

Dear Sir, With reference to above subject that you are interested to start the work of work order.

Madhya Pradesh Industrial Development Corporation

Note : The payment of the Invoice(s) shall be made in the following Account Details :

| Account Holders<br>Name Account No |             | IFSC Code   | Branch Name | Bank Name      |  |
|------------------------------------|-------------|-------------|-------------|----------------|--|
| testing                            | 12345647809 | BCEY0000001 | HEAD OFFICE | Bank of Ceylon |  |

WORK ORDER

You are requested to co-ordinate with the concerning Executive Engineer of the Industrial Area and complete the work as per the agreement.

(This has been issued as per approval of MD, MPIDC on 11/02/2020 )

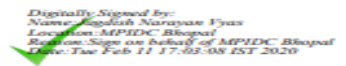

Date: 11/02/2020

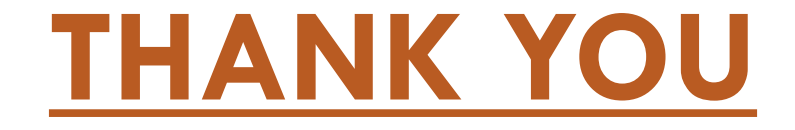